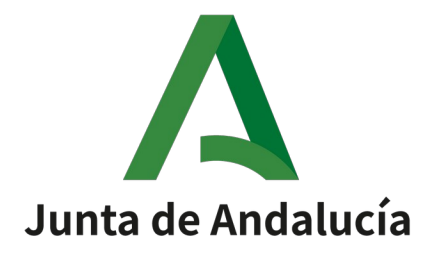

# Plataforma @firma

# Instalación y configuración de cliente de firma móvil

Versión: v01r00

Fecha: 05/03/2020

Queda prohibido cualquier tipo de explotación y, en particular, la reproducción, distribución, comunicación pública y/o transformación, total o parcial, por cualquier medio, de este documento sin el previo consentimiento expreso y por escrito de la Junta de Andalucía.

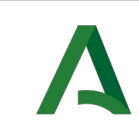

#### **HOJA DE CONTROL**

| Título                | Instalación y configuración de cliente de firma móvil |                  |            |  |  |
|-----------------------|-------------------------------------------------------|------------------|------------|--|--|
| Entregable            | Documentación Plataforma @firma                       |                  |            |  |  |
| Nombre del<br>Fichero | 20200305-Manual Autofirma movil                       |                  |            |  |  |
| Autor                 | SCAE                                                  |                  |            |  |  |
| Versión/Edición       | v01r00                                                | Fecha Versión    | 05/03/2020 |  |  |
| Aprobado por          | José Ignacio Cortés Santos                            | Fecha Aprobación | 05/03/2020 |  |  |
|                       |                                                       | N° Total Páginas | 17         |  |  |

#### **REGISTRO DE CAMBIOS**

| Versión | Causa del Cambio                 | Responsable<br>del Cambio | Área | Fecha del<br>Cambio |
|---------|----------------------------------|---------------------------|------|---------------------|
| v01r00  | Primera versión del<br>documento | UTE                       |      | 05/03/2020          |

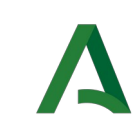

#### **CONTROL DE DISTRIBUCIÓN**

| Nombre y Apellidos    | Cargo            | Área                               | N°<br>Copias |
|-----------------------|------------------|------------------------------------|--------------|
| Manuel Escobar        |                  | Servicio de Coordinación de Admón. |              |
| Montes                | Jefe de Servicio | Electrónica                        | 1            |
| José Ignacio Cortés   | Gabinete admón   | Servicio de Coordinación de Admón. |              |
| Santos                | electrónica      | Electrónica                        | 1            |
| Francisco Javier Toro |                  | Soporte de Administración          |              |
| Ferreira              | Soporte @firma   | Electrónica                        | 1            |
| Miguel Angel Ager     |                  | Soporte de Administración          |              |
| Vázquez               | Soporte @firma   | Electrónica                        | 1            |

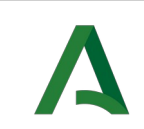

Instalación y configuración de cliente de firma móvil

# ÍNDICE

| 1. Introducción                        | 5  |
|----------------------------------------|----|
| 1.1. Autofirma                         | 5  |
| 1.2. Play Store                        | 5  |
| 1.3. App Store                         | 5  |
| 2. Instalación en Android              | 6  |
| 2.1. Requisitos mínimos                | 6  |
| 2.2. Enlace de descarga                | 7  |
| 2.3. Configuración y uso               | 7  |
| 3. Instalación en iOS                  | 9  |
| 3.1. Requisitos mínimos                | 9  |
| 3.2. Enlace de descarga                | 10 |
| 3.3. Configuración y uso               | 10 |
| 4. Instalación en iPadOS               | 13 |
| 4.1. Requisitos mínimos                | 13 |
| 4.2. Enlace de descarga                | 13 |
| 4.3. Configuración y uso               | 14 |
| 5. Limitaciones y problemas frecuentes | 17 |
| 5.1. Uso de Safari en iPad             | 17 |
| 5.2. Uso de Autofirma del Estado       | 17 |
|                                        |    |

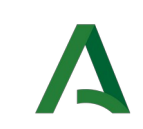

#### 1. INTRODUCCIÓN

#### **1.1. A**UTOFIRMA

Es una aplicación móvil que le permite firmar electrónicamente para la realización de trámites administrativos con la Junta de Andalucía desde un navegador web.

Para que una aplicación pueda utilizar la firma móvil es necesario que la aplicación esté preparada para ello.

#### Por tanto, <u>sólo podrá utilizar la firma móvil en aplicaciones de la Junta de Andalucía</u> <u>que lo indiquen expresamente.</u>

Para usar la aplicación se necesita disponer de un certificado electrónico reconocido o cualificado y la aplicación debe ser invocada desde una página web de la Junta de Andalucía.

La aplicación "Autofirma Junta de Andalucía" no debe instalarse junto a la aplicación "Cliente firma móvil" de la Administración del Estado por lo que antes de proceder a la instalación de la aplicación "Autofirma Junta de Andalucía" deberá asegurarse de <u>no tener instalada la aplicación "Cliente firma móvil" en su dispositivo.</u> (Puede obtener más detalles en el apartado 5 de este documento).

Está disponible en las dos tiendas de aplicaciones principales, tanto en Play Store para Android como en App Store para iOS e iPadOS.

# 1.2. PLAY STORE

La aplicación está disponible en la tienda bajo el nombre "Autofirma Junta de Andalucía", y es accesible buscando "Autofirma" o visitando el siguiente enlace:

https://play.google.com/store/apps/details?id=es.juntadeandalucia.autofirma

# 1.3. App Store

La aplicación está disponible en la tienda bajo el nombre "Autofirma Junta de Andalucía", y es accesible buscando "Autofirma" o visitando el siguiente enlace:

https://apps.apple.com/es/app/autofirma-junta-de-andaluc%C3%ADa/id1458087331

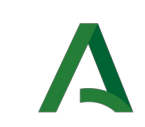

#### 2. Instalación en Android

## 2.1. REQUISITOS MÍNIMOS

- Un dispositivo con Android
- Versión de Android 7.0 o superior
- Un certificado electrónico reconocido o cualificado vigente en la memoria del dispositivo móvil.

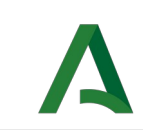

firma móvil

#### **2.2. E**NLACE DE DESCARGA

Como se ha mencionado anteriormente, la aplicación está disponible en Play Store bajo el nombre de "Autofirma Junta de Andalucía", y se puede encontrar buscando "Autofirma" o desde el siguiente enlace:

https://play.google.com/store/apps/details?id=es.juntadeandalucia.autofirma

### **2.3. C**ONFIGURACIÓN Y USO

Lo primero que vemos al abrir la aplicación es la siguiente pantalla:

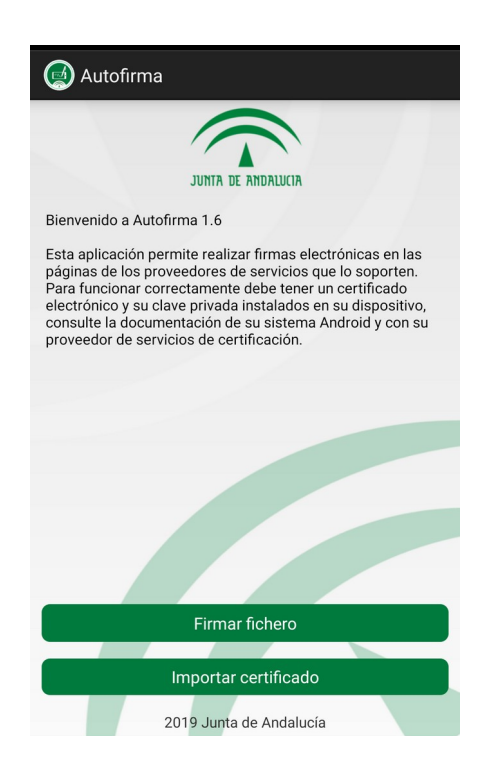

Si pulsamos el botón de importar certificado, la aplicación nos llevará a un explorador de archivos integrado donde debemos localizar el fichero que contiene el certificado (p12 o pfx), que queremos añadir (Debe estar en el almacenamiento interno del dispositivo móvil).

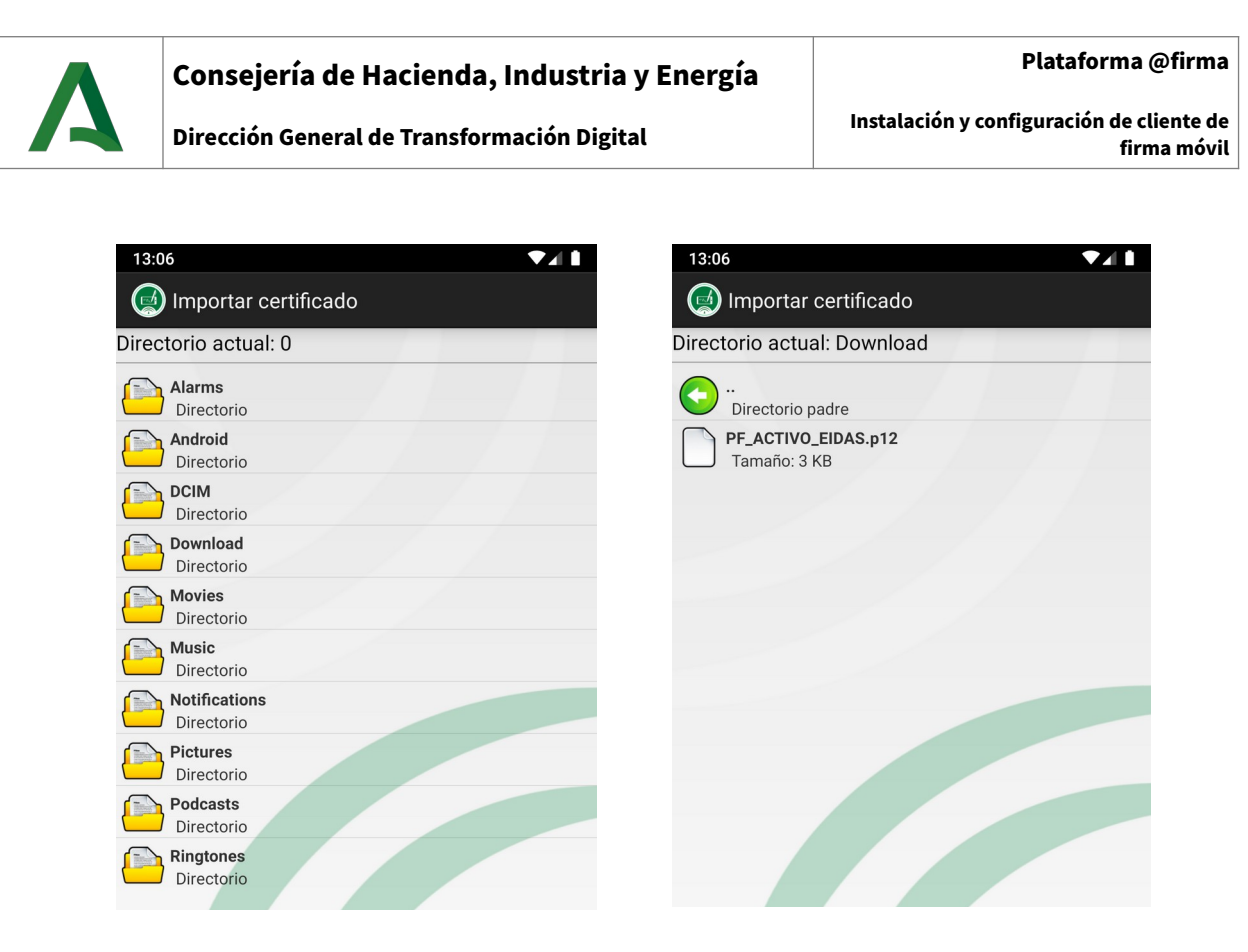

Una vez seleccionemos un certificado válido Autofirma nos pedirá la contraseña del archivo .p12/.pfx en cuestión. Cuando la introducimos correctamente, aparecerá una pantalla donde podemos darle un nombre al certificado o simplemente dejar el que tenga por defecto.

| 13:0                             | )7              |       |        |                  |               |                  |                 | $\bullet$    |   | 13:07 •: 🔨                                                                                                    | 1 |
|----------------------------------|-----------------|-------|--------|------------------|---------------|------------------|-----------------|--------------|---|----------------------------------------------------------------------------------------------------|---|
|                                  | ) Auto          | firma | ì      |                  |               |                  |                 |              |   | Autofirma                                                                                                    |   |
| Bi<br>Es<br>Pa<br>el<br>co<br>pr | Extr<br>Escribe | aer ( | certif | ficad<br>ĭa para | o<br>a extrac | er los c<br>ELAR | ertifica<br>ACE | ados<br>PTAR |   | B       E         B       Nombre del certificado         P       Nombre del certificado:         2853309589eae9965d2e603d70b46d707         Uso de credenciales:         VPN y aplicaciones |   |
| 1                                | 2               | 3     | 4      | 5                | 6             | 7                | 8               | 9            | 0 | una clave de usuario<br>un certificado de usuario                                                                                                    |   |
| q                                | W               | е     | r      | t                | у             | u                | i               | 0            | р |                                                                                                    |   |
| а                                | S               | d     | f      | g                | h             | j                | k               | T            | ñ | CANCELAR ACEPTAR                                                                                                    |   |

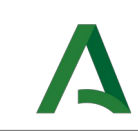

Finalmente, una vez pulsemos en aceptar, nos devolverá a la pantalla principal mostrando un mensaje que confirma la correcta instalación.

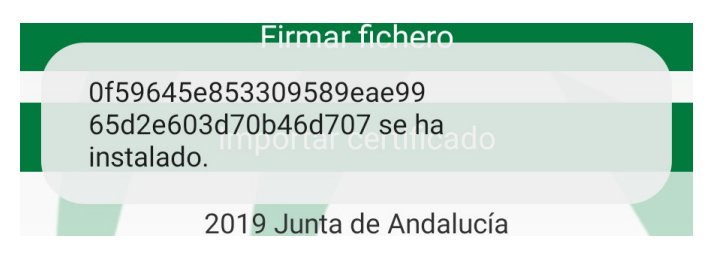

Tras esto, el certificado ya estaría listo para autentificar y firmar:

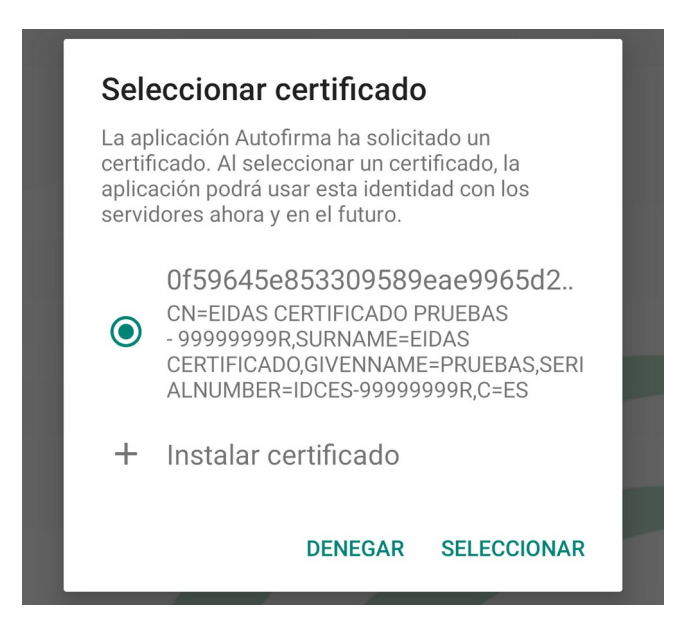

# **3.** Instalación en i**OS**

### 3.1. REQUISITOS MÍNIMOS

- Un dispositivo con iOS (iPhone o iPad)
- Versión de iOS 11.4 o superior
- Itunes instalado en un ordenador.
- Un certificado electrónico reconocido o cualificado accesible desde el ordenador que tiene instalado iTunes.

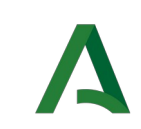

firma móvil

#### **3.2.** ENLACE DE DESCARGA

Como se ha mencionado anteriormente, la aplicación está disponible en App Store bajo el nombre de "Autofirma Junta de Andalucía", y se puede encontrar buscando "Autofirma" o desde el siguiente enlace:

https://apps.apple.com/es/app/autofirma-junta-de-andaluc%C3%ADa/id1458087331

## **3.3. C**ONFIGURACIÓN Y USO

Lo primero que vemos al abrir la aplicación es la primera captura del siguiente par de imágenes. Si pulsamos en el botón de administrar certificados, veremos que no hay ninguno instalado.

| 12:39 🕫                                                                                                    | •11  LTE 🥮                                                                                                    | 12:39 🗸        |                                                                                                    | •11 LTE 🛑                         |
|----------------------------------------------------------------------------------------------------|----------------------------------------------------------------------------------------------------|----------------|----------------------------------------------------------------------------------------------------|-----------------------------------|
| Hom                                                                                                    | e                                                                                                    | < Inicio       | Certificados                                                                                                 | +                                 |
| JUNTA DE AM                                                                                                    | DALUCIA                                                                                                    |                | JUNIA DE ANDALUCIA                                                                                           |                                   |
| Bienvenido a "Autofirma"                                                                                                    | 1.6                                                                                                    | Esta<br>para n | sección le permite importar nuevos<br>ealizar sus propias firmas o eliminar<br>instalados en el dispositivo. | s certificados<br>certificados ya |
| electrónicamente en los s<br>de los proveedores de se                                                                                                    | itios web admitidos<br>rvicios.                                                                                     | Certific       | ados Registrados                                                                                             |                                   |
| Para que la aplicación se<br>correctamente, se debe p<br>certificado electrónico y s<br>instalado en su dispositiv<br>Consulte la documentacio<br>con su proveedor de serv | ejecute<br>iresentar un<br>su clave privada.<br>o usando iTunes.<br>in de iOS y consulte<br>icios de certificación. |                |                                                                                                    |                                   |
| Autofirma for A<br>© Copyright: Junta de                                                                                                    | ople iOS 1.6<br>e Andalucia, 2019                                                                                   |                |                                                                                                    |                                   |
| Administrar certificados                                                                                                    | <b>?</b><br>Ayuda                                                                                                   |                |                                                                                                    |                                   |

Es necesario conectar el dispositivo iOS al ordenador mediante el cable usb y después abrir la aplicación iTunes. Una vez detectado el dispositivo iOS en iTunes, pulsaremos en el botón de archivos compartidos y posteriormente en Autofirma, llegando a la siguiente pantalla.

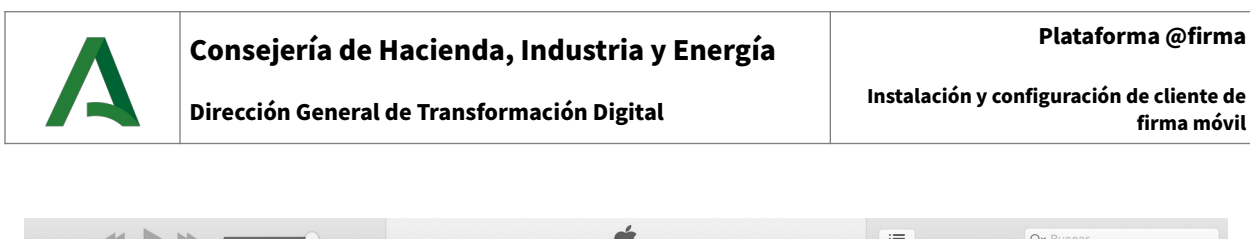

|                                                                                                    |                                                                                                    |                                                                                 |   | Q* Buscal          |
|----------------------------------------------------------------------------------------------------|----------------------------------------------------------------------------------------------------|---------------------------------------------------------------------------------|---|--------------------|
| $\langle \rangle$                                                                                                    |                                                                                                    | iPad                                                                            |   |                    |
| iPad         ▲           32 GB         61 % ● +                                                                                                    | Archivos compartidos                                                                                   | adan transferir documentos entre al iDad y este ordanador.                      |   |                    |
| Ajustes<br>Resumen<br>Música<br>Vídeos<br>Programas de TV<br>Fotos<br>Información<br>Archivos compartidos<br>En mi dispositivo<br>Música<br>Películas<br>Programas de TV<br>Libros<br>Audiolibros<br>Audiolibros<br>Tonos | Las apps de la lista siguiente pue<br>Apps<br>Autofirma<br>Cliente @firma<br>Firefox<br>FortiClient6.0 | eden transferir documentos entre el iPad y este ordenador. Documentos Autofirma |   | Añadir             |
|                                                                                                    |                                                                                                    |                                                                                 |   |                    |
|                                                                                                    |                                                                                                    | 28,24 GB libres                                                                 | S | incronizar Aceptar |

Añadimos el certificado a la aplicación pulsando en añadir y buscando el archivo que contiene que queramos utilizar (p12, pfx). Tras esto, el certificado aparecerá en la lista de Documentos Autofirma. Podemos añadir tantos como queramos.

|                                                                                                    | O                                                                                                   | É E                                                                                               | Q Buscar           |
|----------------------------------------------------------------------------------------------------|----------------------------------------------------------------------------------------------------|---------------------------------------------------------------------------------------------------|--------------------|
| $\langle \rangle$                                                                                                    |                                                                                                    | iPad                                                                                              |                    |
| iPad ▲<br>32 08 62 % ■ +<br>Ajustes<br>Resumen<br>∬ Música<br>↓ Vídeos<br>Programas de TV<br>③ Fotos<br>④ Información | Archivos compartidos<br>Las apps de la lista siguiente puede<br>Apps<br>Autofirma<br>Cliente @firma | en transferir documentos entre el iPad y este ordenador. Documentos Autofirma PF_ACTIVO_EIDAS.p12 | 4 KB 8/11/16 16:26 |
| Archivos compartidos                                                                                                  | Firefox                                                                                             |                                                                                                   |                    |
| En mi dispositivo<br>Música<br>Películas<br>Programas de TV<br>Libros<br>Audiolibros<br>Tonos                         | FortiClient6.0                                                                                      |                                                                                                   | Añadir Guardar     |
|                                                                                                    |                                                                                                    | 28,24 GB libres                                                                                   | Sincronizar        |

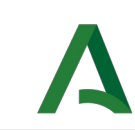

Desconectamos el dispositivo iOS del ordenador y desde el dispositivo móvil abrimos la aplicación Autofirma.

Volvemos a la pantalla de administración de certificados y pulsamos en el icono de "+" situado en la esquina superior derecha. Veremos una lista de todos los certificados que hayamos incluido desde iTunes.

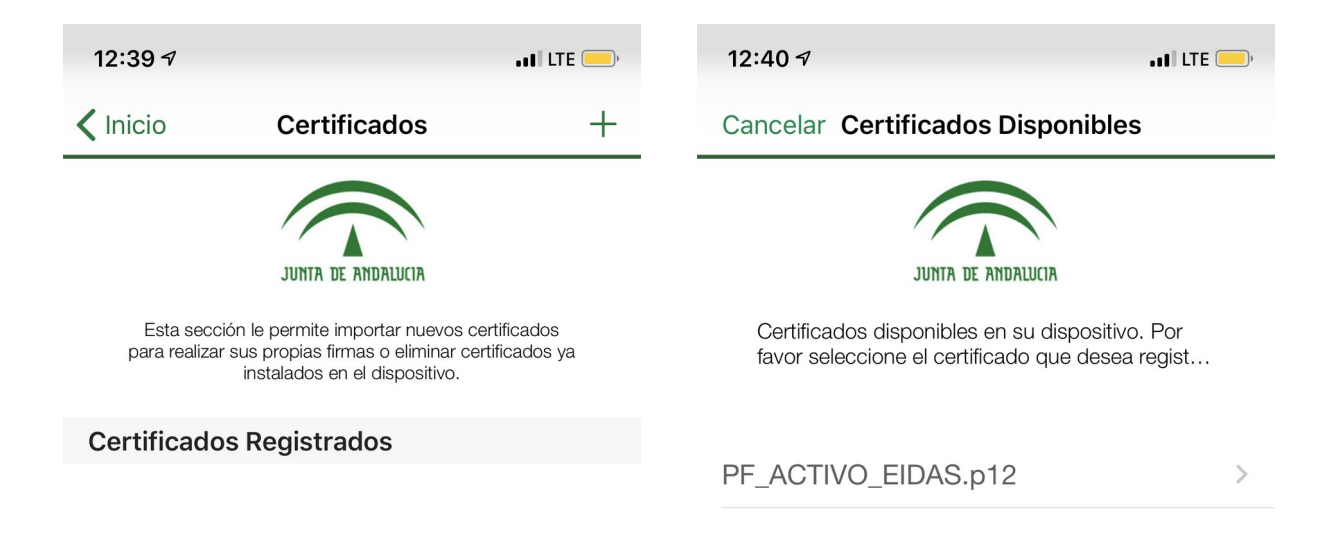

Al pulsar sobre el certificado de la lista que queramos instalar solicitará la contraseña del archivo que contiene el certificado (p12 o pfx), y una vez introducida correctamente nos mostrará el aviso de que el certificado ha sido cargado correctamente.

| 12:41 7                                                                                        | 12:41 🕫 👘                                                                                                    |
|------------------------------------------------------------------------------------------------|----------------------------------------------------------------------------------------------------|
| Kegistrar Certificados                                                                         | ✓ Inicio Certificados +                                                                                                    |
| PF_ACTIVO_EIDAS.p12<br>Introduzca la contraseña para registrar el certificado<br>seleccionado. | Esta sección le permite importar nuevos certificados<br>para realizar sus propias firmas o eliminar certificados ya<br>instalados en el dispositivo.                                                     |
| Registrar                                                                                      | Certificados Registrados<br>EIDAS CERTIFICADO PRUEBAS - 999999999R<br>Editor: AC FNMT Usuarios<br>Uso<br>Error<br>Certificado cargado<br>El certificado se ha cargado<br>correctamente en su aplicación. |
|                                                                                                | ОК                                                                                                    |

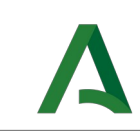

Tras esto, donde antes no veíamos ningún certificado, ahora aparecerán aquellos que hayamos instalado correcta y completamente. Ya estarían listos para autenticación y firma.

| 12:  | :41 <i>√</i> .∎ LTE                                                                                                    | ,<br>, |
|------|----------------------------------------------------------------------------------------------------|--------|
| < In | icio Certificados                                                                                                    | +      |
|      | JUNTA DE ANDALUCIA<br>Esta sección le permite importar nuevos certificados<br>para realizar sus propias firmas o eliminar certificados ya<br>instalados en el dispositivo. |        |
| Cer  | rtificados Registrados                                                                                                    |        |
|      | EIDAS CERTIFICADO PRUEBAS - 99999999R<br>Editor: AC FNMT Usuarios<br>Uso: Firma<br>Válido desde 08/11/2016 hasta 08/11/2020                                                |        |

# 4. INSTALACIÓN EN IPADOS

### 4.1. Requisitos mínimos

- Un dispositivo con iPadOS (iPad)
- Versión de iPadOS 13 o superior
- iTunes
- Un certificado electrónico reconocido o cualificado accesible desde el ordenador que tenga instalado iTunes.

#### **4.2. E**NLACE DE DESCARGA

Como se ha mencionado anteriormente, la aplicación está disponible en App Store bajo el nombre de "Autofirma Junta de Andalucía", y se puede encontrar buscando "Autofirma" o desde el siguiente enlace:

https://apps.apple.com/es/app/autofirma-junta-de-andaluc%C3%ADa/id1458087331

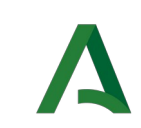

#### 4.3. CONFIGURACIÓN Y USO

Lo primero que vemos al abrir la aplicación es la primera captura del siguiente par de imágenes. Si pulsamos en el botón de administrar certificados, veremos que no hay ninguno instalado.

| App Store 11:47 Martes 3 de diciembre                                                                                                    | 奈∜61%■                                               | 11:47 Martes 3 de diciembre |                                                                                                    | 奈61%■                   |
|----------------------------------------------------------------------------------------------------|------------------------------------------------------|-----------------------------|----------------------------------------------------------------------------------------------------|-------------------------|
| Inicio                                                                                                    |                                                      | < Inicio                    | Certificados                                                                                            | +                       |
| JUNIA DE ANDALUCIA                                                                                                    |                                                      |                             | JUNITA DE ANDALIJCIA                                                                                    |                         |
| Bienvenido a "Autofirma" 1.6<br>Esta aplicación permite iniciar sesión electrónicamente en los sitios                                                                                                    | web admitidos                                        | Esta sección le perm        | ite importar nuevos certificados para realizar sus pro<br>certificados ya instalados en el dispositivo. | opias firmas o eliminar |
| de los proveedores de servicios.                                                                                                    |                                                      | Certificados Registrado     | os                                                                                                    |                         |
| Para que la aplicación se ejecute correctamente, se debe presentar<br>electrónico y su clave privada. instalado en su dispositivo usando TT<br>la documentación de iOS y consulte con su proveedor de servicios d | un certificado<br>unes. Consulte<br>e certificación. |                             |                                                                                                    |                         |
| Autofirma for Apple iOS 1.6<br>© Copyright: Junta de Andalucia, 2019                                                                                                    |                                                      |                             |                                                                                                    |                         |
| 🛃 Administrar certificados 🛛 💡 Ayuda                                                                                                    |                                                      |                             |                                                                                                    |                         |

Es necesario conectar el iPad al ordenador mediante el cable usb y después abrir la aplicación iTunes. Una vez detectado el iPad en iTunes, pulsaremos en el botón de archivos compartidos y posteriormente en Autofirma, llegando a la siguiente pantalla.

|                                                                                                    | <u> </u>                                                            | Ś.                                                                            | <br>Q <del>r</del> Buscar |
|----------------------------------------------------------------------------------------------------|---------------------------------------------------------------------|-------------------------------------------------------------------------------|---------------------------|
| $\langle \rangle$                                                                                                    |                                                                     | iPad                                                                          |                           |
| Pad       A         Image: Constraint of the second second sec | Archivos compartidos<br>Las apos de la lista siguiente pued<br>Apps | en transferir documentos entre el IPad y este ordenador. Documentos Autofirma | Afadir Guardar            |
|                                                                                                    | _                                                                   |                                                                               | <br>Ciagonias Assets      |

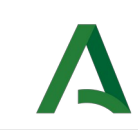

Añadimos el certificado a la aplicación pulsando en añadir y buscando el archivo que contiene el certificado (p12 o pfx) que queramos utilizar. Tras esto, el certificado aparecerá en la lista de Documentos Autofirma. Podemos añadir tantos como queramos.

|                                                                    |                                                            | Ś.                                                         | Q~ Buscar           |
|--------------------------------------------------------------------|------------------------------------------------------------|------------------------------------------------------------|---------------------|
| < >                                                                |                                                            | iPad                                                       |                     |
| iPad ▲<br>32 GB 62 % ■ +                                           | Archivos compartidos<br>Las apps de la lista siguiente pue | eden transferir documentos entre el iPad y este ordenador. |                     |
| Esumen<br>Música<br>Vídeos                                         | Apps Autofirma                                             | Documentos Autofirma PF_ACTIVO_EIDAS.p12                   | 4 KB 8/11/16 16:26  |
| Programas de TV     Fotos     Información     Archivos compartidos | Cliente @firma                                             |                                                            |                     |
| En mi dispositivo                                                  | FortiClient6.0                                             |                                                            |                     |
|                                                                    |                                                            |                                                            | Añadir Guardar      |
|                                                                    |                                                            | 28,24 GB libres                                            | Sincronizar Aceptar |

Desconectamos el dispositivo iPad del ordenador y desde el iPad abrimos la aplicación Autofirma.

Volvemos a la pantalla de administración de certificados y pulsamos en el icono de "+" situado en la esquina superior derecha. Veremos una lista de todos los certificados que hayamos incluido desde iTunes.

| 11:47 Martes 3 de diciemb                                                                                                    | re                 | 중 61 % ■                                                                                             | 11:51 Martes 3 de diciembre |                          | 🗢 61 % 💽 |
|----------------------------------------------------------------------------------------------------|--------------------|----------------------------------------------------------------------------------------------------|-----------------------------|--------------------------|----------|
| < Inicio                                                                                                    | Certificados       | +                                                                                                    | Cancelar                    | Certificados Disponibles |          |
|                                                                                                    | JUNTA DE ANDALUCIA |                                                                                                    |                             | JUNITA DE ANDALUCIA      |          |
| Esta sección le permite importar nuevos certificados para realizar sus propias firmas o eliminar<br>certificados ya instalados en el dispositivo. |                    | Certificados disponibles en su dispositivo. Por favor seleccione el certificado que desea registrar. |                             | sea registrar.           |          |
| Certificados Regis                                                                                                    | strados            |                                                                                                    | PF ACTIVO EIDAS.            | p12                      | >        |
|                                                                                                    |                    |                                                                                                    |                             |                          |          |

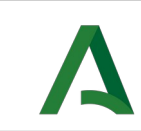

Al pulsar sobre el certificado de la lista que queramos terminar de instalar solicitará la contraseña del certificado (p12 o pfx), y una vez introducida correctamente nos mostrará el aviso de que el certificado ha sido cargado correctamente.

| 11:51 Martes 3 de diciembre                                                       | 🗢 61 % 💽 | 11:51 Martes 3 de diciembre                                                   |                                                                                                    | <b>奈</b> 61 % <b>●●</b>   |
|-----------------------------------------------------------------------------------|----------|-------------------------------------------------------------------------------|----------------------------------------------------------------------------------------------------|---------------------------|
| Certificados Disponibles Registrar Certificados                                   |          | < Inicio                                                                      | Certificados                                                                                           | +                         |
| PF_ACTIVO_EIDAS.p12                                                               |          |                                                                               | JUNTA DE ANDALIJCIA                                                                                    |                           |
| Introduzca la contraseña para registrar el certificado seleccionado<br>Contraseña | ).       | Esta sección le perm                                                          | nite importar nuevos certificados para realizar sus p<br>certificados ya instalados en el dispositivo. | propias firmas o eliminar |
|                                                                                   |          | Certificados Registrad                                                        | os                                                                                                    |                           |
| Registrar                                                                         |          | EIDAS CERTIFICA<br>Editor: AC FNMT Usua<br>Uso: Firma<br>🖾 Válido desde 08/11 | ADO PRUEBAS - 99999999R<br>arios<br>/2016 hasta 08/11/2020                                             |                           |
|                                                                                   |          |                                                                               | Certificado cargado<br>El certificado se ha cargado<br>correctamente en su aplicación.                 |                           |
|                                                                                   |          |                                                                               |                                                                                                    |                           |

Tras esto, donde antes no veíamos ningún certificado, ahora aparecerán aquellos que hayamos instalado correcta y completamente. Ya estarían listos para autenticación y firma.

| 11:51 Martes 3 de                | diciembre 🔶                                                                                                    | 61 % 🛃 |
|----------------------------------|----------------------------------------------------------------------------------------------------|--------|
| Inicio                           | Certificados                                                                                                    | +      |
| Esta se                          | ción le permite importar nuevos certificados para realizar sus propias firmas o eliminar certificados ya instalados en el dispositivo. |        |
| Certificado                      | Registrados                                                                                                    |        |
| EIDAS<br>Editor: AC<br>Uso: Firm | ERTIFICADO PRUEBAS - 99999999R<br>FNMT Usuarios                                                                                        |        |

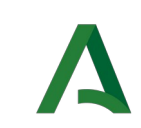

#### **5.** LIMITACIONES Y PROBLEMAS FRECUENTES

# 5.1. Uso de Safari en iPad

La versión del navegador web Safari que incluye la versión 13 del sistema operativo iPadOS que, por defecto, tiene marcada la opción "Mostrar todos los sitios web en versión de escritorio". Esto provoca que las aplicaciones identifiquen erróneamente el dispositivo como un MAC OS X, de escritorio, no invocándose la aplicación móvil "Autofirma" que permite firmar electrónicamente desde un iPad.

Para solucionar el problema debe modificar la configuración del navegador web Safari. Para ello, siga los siguientes pasos desde su iPad:

1. Vaya a "Ajustes".

2. Seleccione la aplicación "Safari".

3. Busque la opción "Sitio web en versión de escritorio" y desplace el botón "Todos los sitios web" hacia la izquierda dejándolo desactivado (se debe mostrar en color gris).

### 5.2. Uso de Autofirma del Estado

La aplicación "Autofirma Junta de Andalucía" tiene la misma funcionalidad que la aplicación "Cliente firma móvil" de la Administración del Estado. Sin embargo esta última no permite la firma masiva de ficheros, por lo que no se recomienda su uso en aplicaciones de la Junta de Andalucía donde es necesaria esta funcionalidad.

En cualquier caso, ambas aplicaciones no pueden convivir en su dispositivo móvil, por lo que previamente a la instalación de la aplicación "Autofirma Junta de Andalucía" deberá asegurarse de que no tiene instalada la aplicación "Cliente de firma móvil.